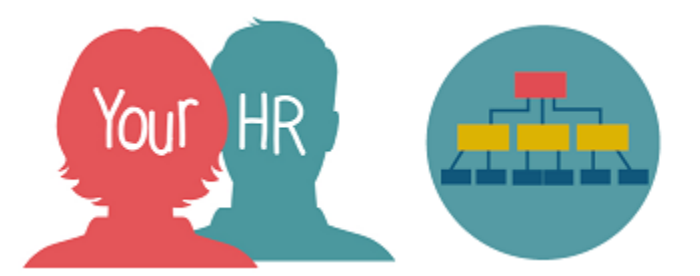

# How to...view & understand your Organisation Chart (Org Chart)

## Purpose:

This guide will show you how to view and understand your organisation chart (Org Chart) on the **Your HR** employee self service system.

## Logging in to Your HR:

To log into Your HR, please refer to the **How to...Log in to Your HR Guide (ESS 1).** After login you will be presented with the **Employee Self Service Homepage** 

## What is an Organisation (Org) Chart?

An organisation (org) chart is a visual diagram of how an organisation is structured. It outlines the roles, responsibilities and relationships between individuals within the organisation. It is often known as an organisational hierarchy.

### To view your Org Chart

Click on the Org Chart Tab in the top toolbar on the Self Service Homepage

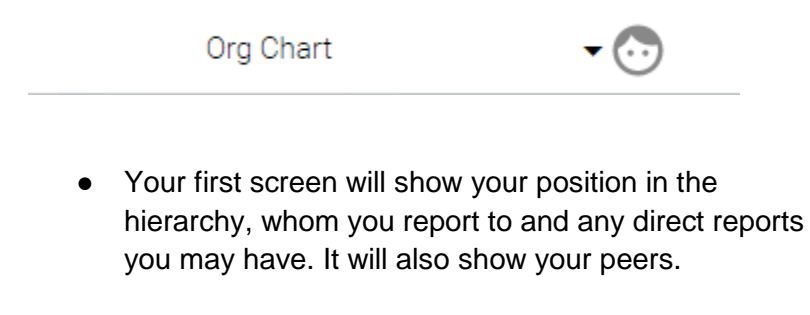

- The org chart will indicate if you are in the office.
- It will show how many direct reportees your manager has.

| TEST MANAGER<br>POSITION<br>Mrs Manager TEST<br>HR and Organisational<br>Development |                                                                                            |
|--------------------------------------------------------------------------------------|--------------------------------------------------------------------------------------------|
|                                                                                      | 3 reportee(s)                                                                              |
| 2                                                                                    | TEST POSITION<br>Dr Employee TEST<br>HR and Organisational<br>Development<br>Out of office |

|   | Warwickshire County<br>Council<br>ORGANISATION                            |
|---|---------------------------------------------------------------------------|
| 2 | Joint Managing Director<br>Mr David Carter<br>Warwickshire County Council |
|   | 16 reportee(s)                                                            |

- You can navigate around the organisation chart to view the organisation and structure.
- For example; if you click on the arrow above your manager's entry, this will reveal their manager.
- You can continue to click to the top tier of the organisational structure as pictured:
- You cannot amend anything in the org chart.
- If you do not feel the organisation chart reflects your role within the structure accurately, please contact HR

## Searching for people within the Org Chart

• You can search for people within the Org Chart by entering a search word in the search box and clicking on the magnifying glass icon:

| Search | ٩                |                                      |
|--------|------------------|--------------------------------------|
| •      | You can search b | by <b>name</b> or by <b>position</b> |

• To search by name; use the person's **surname**.

|                                                              | Traditional view | ▼ gillings | ٩ |  |
|--------------------------------------------------------------|------------------|------------|---|--|
| Object                                                       |                  |            | × |  |
| Log Mrs Lucy Gillings - Learning and Development Team Leader |                  |            |   |  |
|                                                              |                  |            |   |  |

|                                                            | Traditional view         | <ul> <li>learning and developmer</li> </ul> |
|------------------------------------------------------------|--------------------------|---------------------------------------------|
| Object                                                     |                          |                                             |
| E Learning and Development Team Leader - Mrs Lucy Gillings |                          |                                             |
| Elearning a                                                | nd Development Team Lead | ler - Mrs Lucy Gillings                     |

- Click on the correct person in the list and the org chart will show them in the structure,
- To return to your own position, search for your own name.

For further information or support please refer to Your HR on the <u>Intranet</u> or contact via email: hrandpayroll@warwickshire.gov.uk or phone on 01926 738444

| Creation Date | 15/12/17 |
|---------------|----------|
| Author        | LG       |
| Review Date   | 30/1/18  |